# ダイハツポートの会員登録 (ご利用開始ガイドから登録)

#### ※既にダイハツポート会員の方は「ダイハツコネクトご利用前の準備」にお進みください。 1. ダイハツから会員登録メールを受け取る ダイハツコネクトのご利用開始ガイドをお持ちの方は、「ご利用開始ガイドの QR コードから会員登録メールを受け取る」に進んでください。ご利用開始ガイドをお持ちでない方は、 注意 「ダイハツポートから会員登録メールを受け取る」に進んでください。ダイハツポートの会員1アカウントあたり15台まで登録可能です。 ■ ご利用開始ガイドの QR コードから会員登録メールを受け取る iPhone の場合 ご利用開始ガイドの store-newentry@cp-会員登録の QR コードを 会員登録メールを受信し 表示された通知をタップ 3 daihatsu.jp て、メールを開封 標準のカメラアプリで に空メールを送信 読み取る Light you up × ② 送信 ... 83 × ジ"で"store-newentry@cp-in"さんへのメッセージを作成 **D**タイハツコネクト From ダイハツポート会員登録 1.ダイハツポー このままご送信ください お客様がお持ちのスマートフォンからメールを 1 ダイハツからの会員登録メール 2 fstore 1 スマートフォンで以下の QRコードを読み取る >> ポイント ¥Ω 3 で使用したメールアドレスの受信フォルダに 格納されます。 e 12 回沙洲 会員登録メールの 内容を確認 ダイハツポート会員登録 受信トレイ

\* \* #@g7 + ムにアクセスできない場合は、上2 のURLを全てコピーし、ブラウザのアドレスバーに通 りMIT<ください、 ・ スマートフォンで迷惑メールの拒否設定をされている場合は、「store-newentry@cp-daihatsu.jp」からのメールを受信できるように設定 してください。

1

ダイハツポート

1月8日詳細を表示

注意

以下のURLをクリックして新規会員登録画面にお進み いただき、会員登録をお済ませください。

♦ :

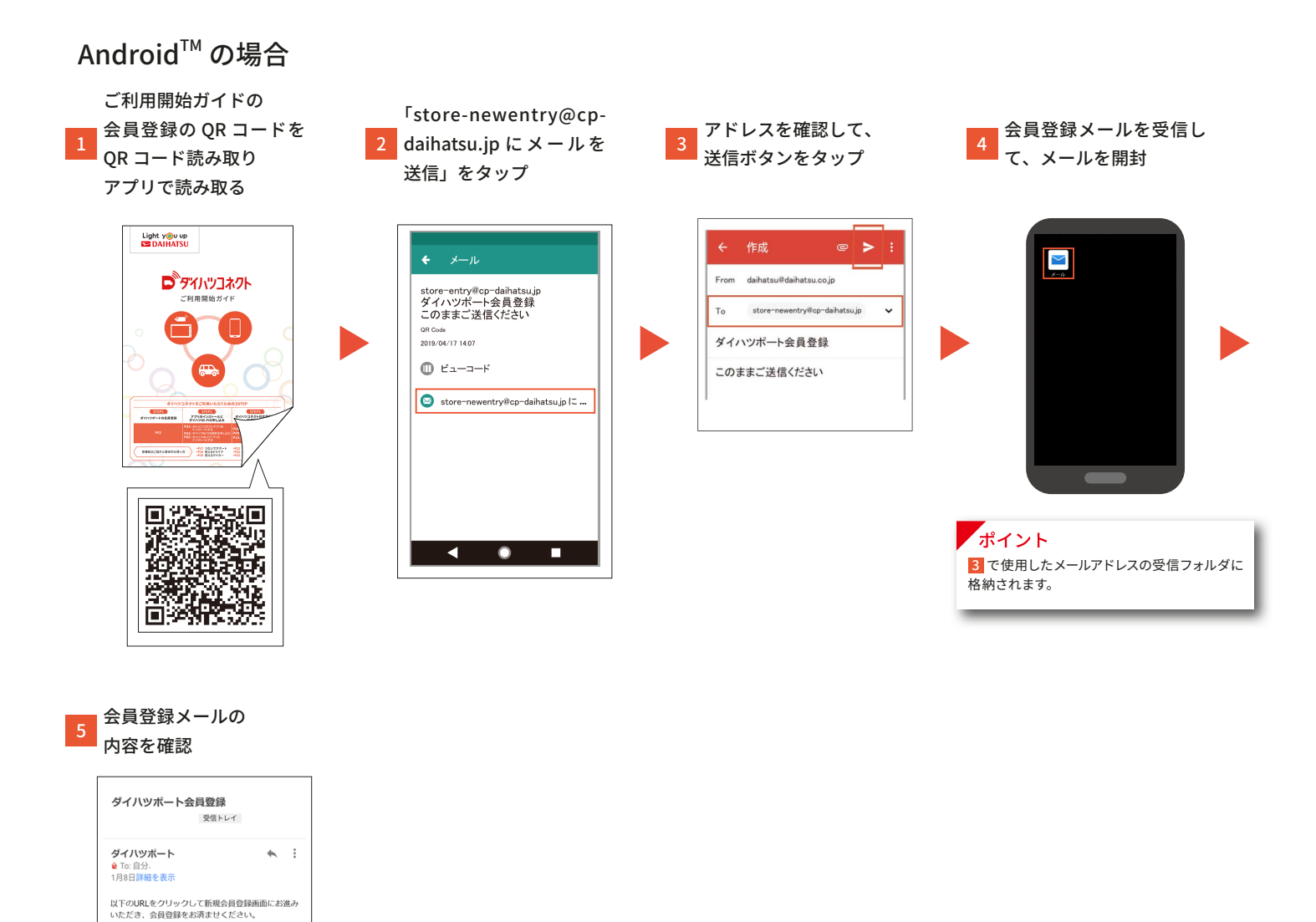

- ・スマートフォンで迷惑メールの拒否設定をされている場合は、「store-newentry@cp-daihatsu.jp」からのメールを受信できるように設定 してください。
- ・QR コードを読み取ることができない、メール画面が表示されない、メールアドレスが「store-newentry@cp-daihatsu.jp」になっていない場合は、ダイハツポートのマイページから登録 する、または新規にメールを立ち上げ、宛先欄に「store-newentry@cp-daihatsu.jp」と直接入力してメールを送信してください。
- ・電波の状態によっては、スマートフォンへの通知が遅延する場合や、通知が届かない場合があります。あらかじめご了承ください。

The other dealers a second second

※本登録フォームにアクセスできない場合は、上記のURLを全てコピーし、ブラウザのアドレスパーに貼

り付けてください。

注意

### ■ ダイハツポートから会員登録メールを受け取る

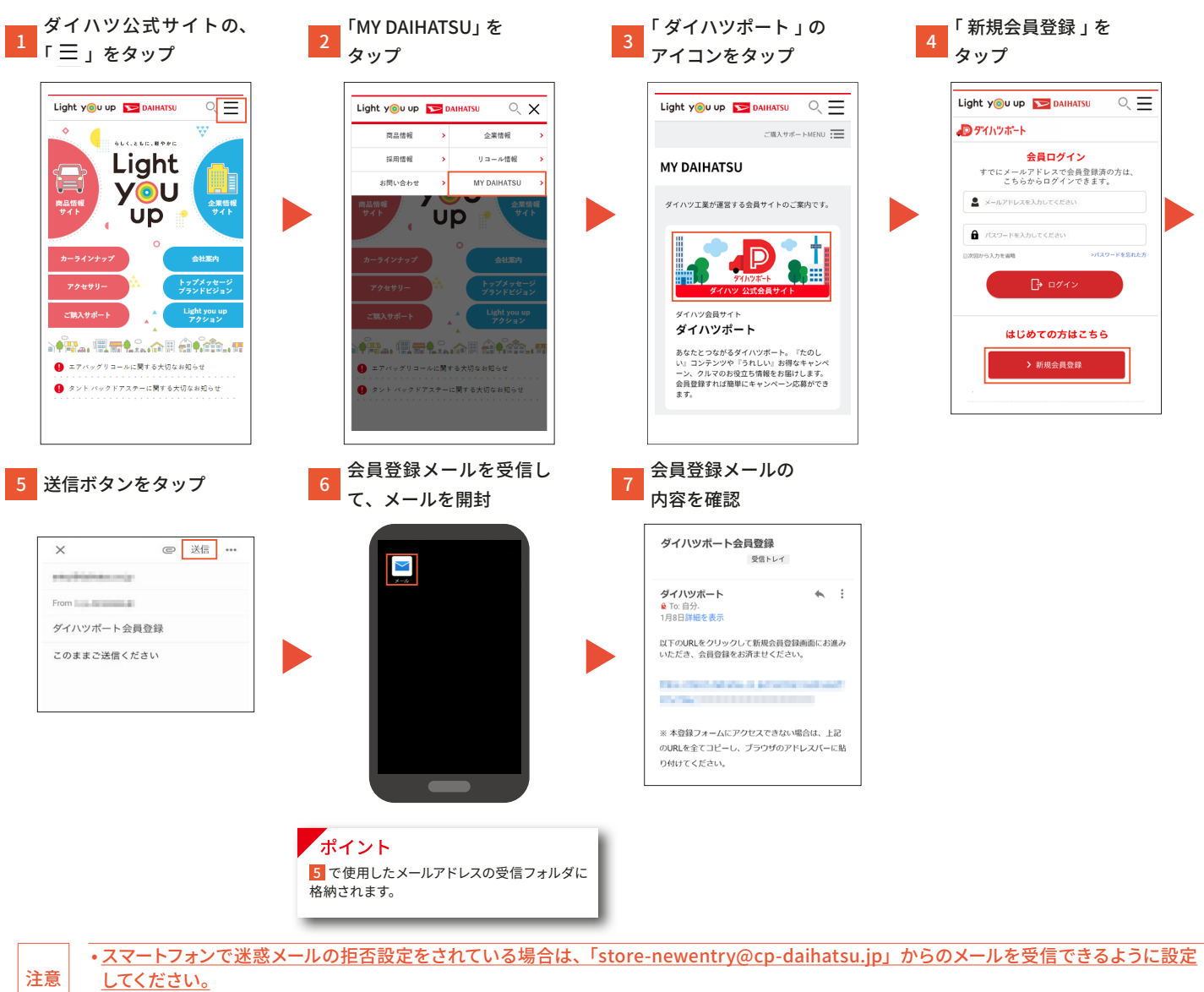

- 注意
  - ・電波の状態によっては、スマートフォンへの通知が遅延する場合や、通知が届かない場合があります。あらかじめご了承ください。

## 2. 会員登録メールから会員登録を行う

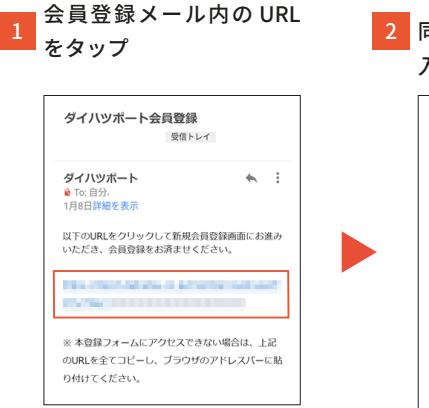

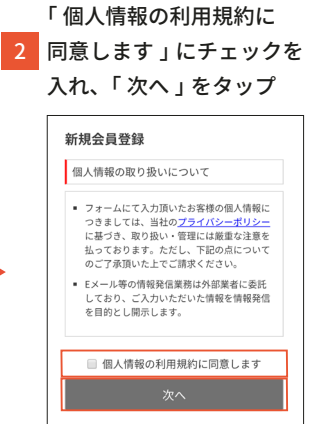

3 パスワード、名前、生年月日、性別、携帯電話番号を入力して、 「登録する」をタップ

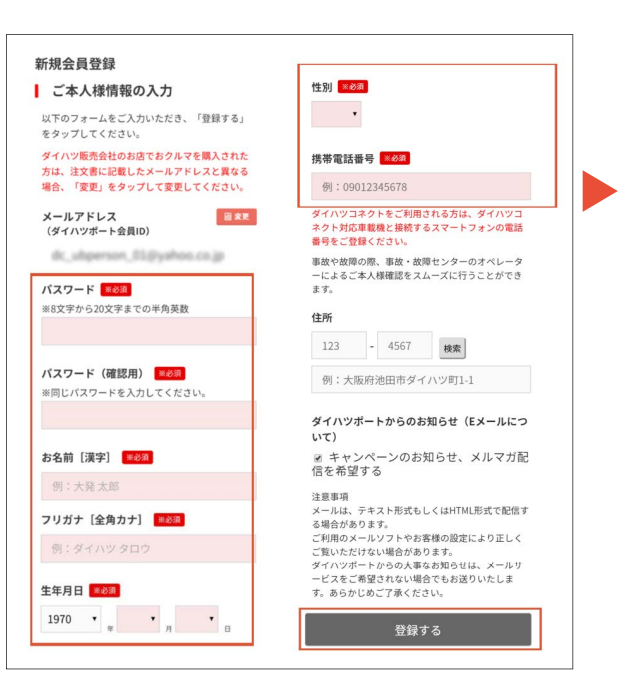

注意

販売店の注文書に記載いただいたメールアドレスと画面に表示されている メールアドレスが異なる場合、画面内の「変更」をタップしてメール アドレスを変更した上で登録してください。詳細の手順は次項の「(参考) 表示されたメールアドレスを変更して会員登録する方法」をご覧ください。

#### ポイント

ダイハツコネクトサービスでは携帯電話を使用するため、注文書に自宅の電話番号を 記入したお客様も、携帯電話番号を入力してください。

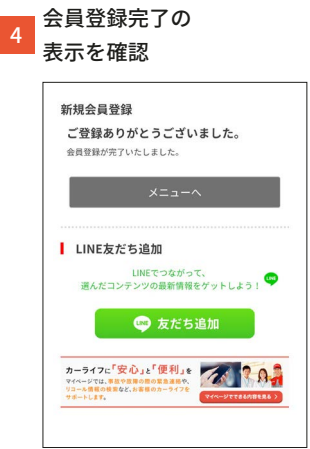

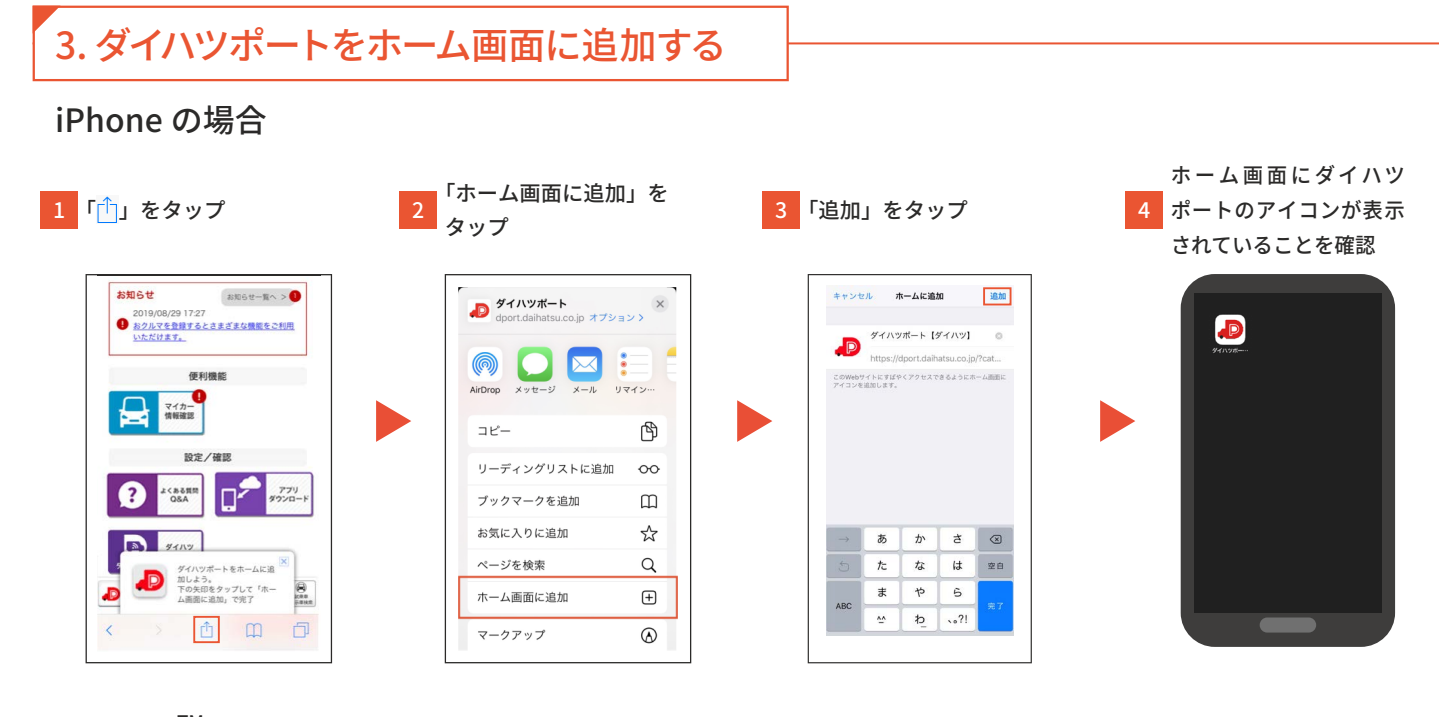

Android<sup>™</sup>の場合(画像は Google Chrome の場合)

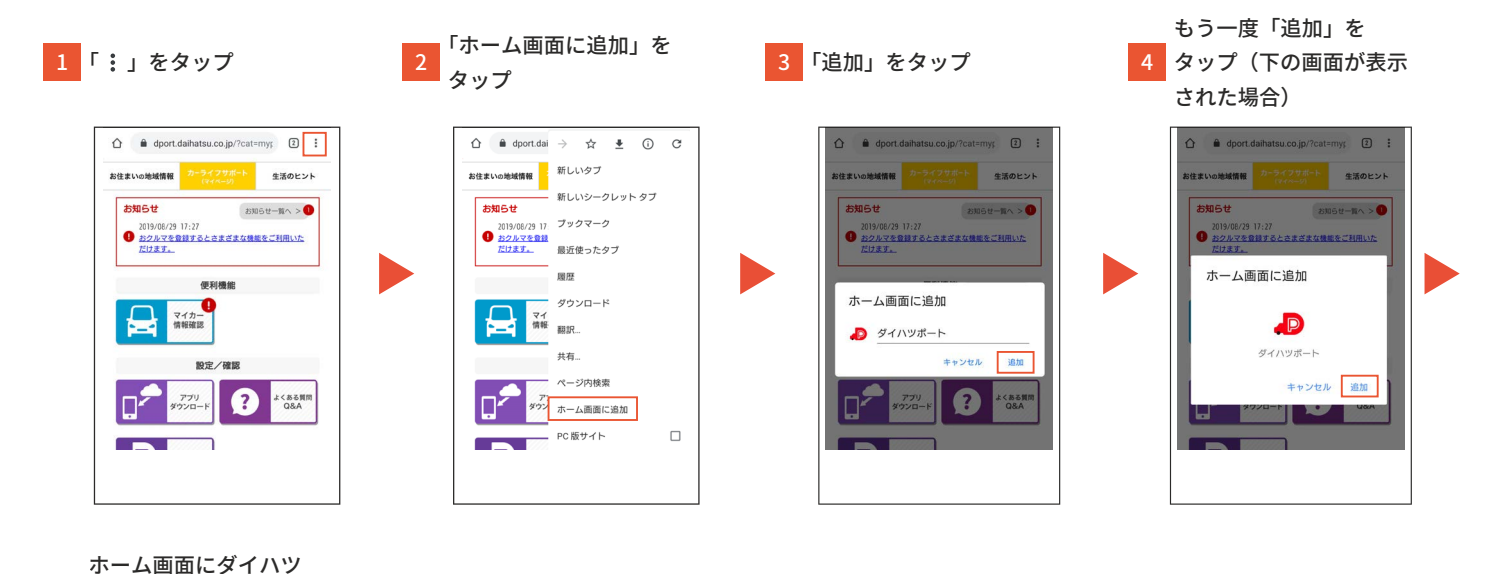

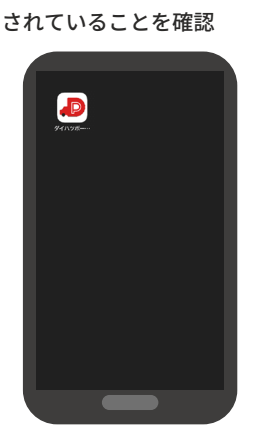

5 ポートのアイコンが表示

- ・電波の状態によっては、スマートフォンへの通知が遅延する場合や、通知が届かない場合があります。あらかじめご了承ください。
- Android の操作説明は「Xperia™X Performance SOV33」(Android バージョン 7.0)Google Chrome を使用しています。
  - •スマートフォンの機種により画面やメニュー名称は異なります。詳しくはご利用機種の取扱説明書をご確認ください。

注意